# 安盟多因素动态口令身份认证系统 手机令牌 4.0

使用手册

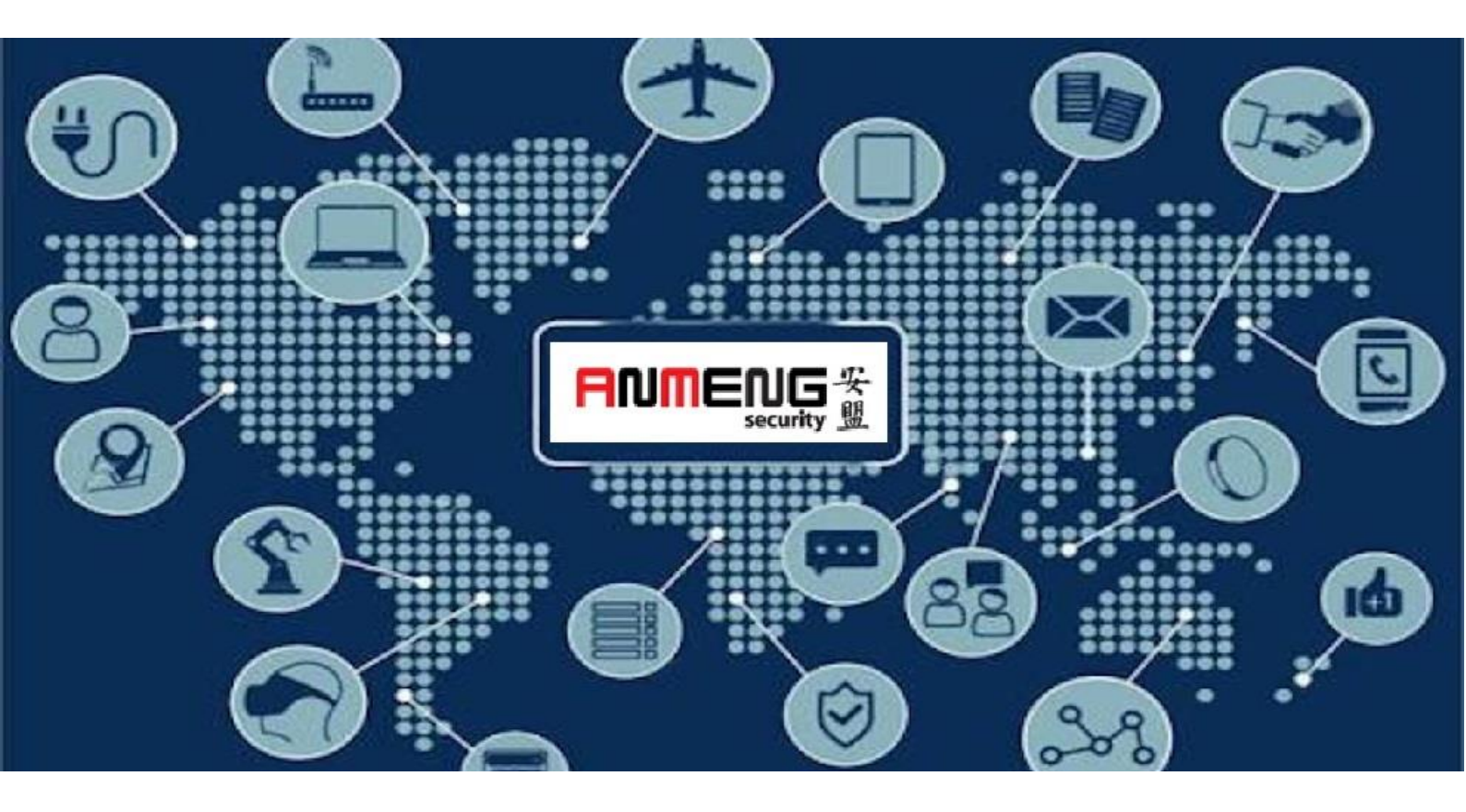

安盟(中国)电子信息安全有限责任公司

2019年8月

版本管理

| 版本   | 摘要                | 作者 | 日期         |
|------|-------------------|----|------------|
| 1.0  | 安盟手机令牌 4.0        | 陈俊 | 2019/08/24 |
| 1.1  | 增加安装基本步骤          | 陈俊 | 2019/08/25 |
| 1.2  | 增加手机导入            | 陈俊 | 2019/09/16 |
| 1.30 | 增加 8.0 版本发布手机令牌方法 | 陈俊 | 2019/09/11 |
| 1.32 | 增加对应版本说明          | 陈俊 | 2020/04/10 |
| 1.33 | 修改认证服务器版本名称       | 陈俊 | 2020/06/11 |
| 1.34 | 安装软件令牌前准备         | 陈俊 | 2020/08/27 |

# 目录

| 1 | 安盟手机令  |                   | 1  |
|---|--------|-------------------|----|
|   | 1.1 软件 | 牌                 | 1  |
|   | 1.2 安装 | 本步骤               | 2  |
|   | 1.2.1  | 发布种子文件            | 3  |
|   | 1.2.2  | 手机扫描二维码           | 3  |
|   | 1.2.3  | 导入保护密码            | 3  |
| 2 | 获取手机令  |                   | 3  |
|   | 2.1 手机 | 览器扫码下载安装包         | 3  |
|   | 2.2 安盟 | 件下载中心             | 4  |
|   | 2.2.1  | 安卓手机版本            | 4  |
|   | 2.2.2  | 苹果手机版本            | 4  |
| 3 | 安装手机令  |                   | 5  |
| 4 | 安盟认证服  | 器 v9.2 版本发布手机令牌   | 7  |
|   | 4.1 分配 | 机 4.0 令牌          | 7  |
|   | 4.1.1  | 步骤 1,勾选目标用户[编辑用户] | 7  |
|   | 4.1.2  | 步骤 2,选择[令牌信息]选项卡  | 8  |
|   | 4.1.3  | 步骤 3,分配令牌         | 9  |
|   | 4.1.4  | 步骤 4,选择令牌保存1      | .0 |
|   | 4.1.5  | 步骤 5,发布令牌1        | .1 |
|   | 4.1.6  | 步骤 6,手机扫码导入1      | .4 |
| 5 | 安盟认证服  | 器 V8.0 版本发布手机令牌1  | .6 |
|   | 5.1 分配 | 机 4.0 令牌1         | .7 |
|   | 5.1.1  | 步骤 1,编辑用户1        | .7 |
|   | 5.1.2  | 步骤 2,选择令牌1        | .8 |
|   | 5.1.3  | 步骤 4,发布令牌1        | .8 |
|   | 5.1.4  | 步骤 5,导入二维码生成工具2   | 0  |
|   | 5.1.5  | 步骤 6,手机扫码导入2      | 2  |

# 1 安盟手机令牌

#### 1.1 软件令牌

安盟手机令牌是软件令牌的一种。手机令牌需要在手机上安装安盟手机 APP4.0 版本, 该版本支持无网扫码安装。手机可以在不接入互联网的情况下进行安装。拜托了受限于传统 的先联网后安装的条件。

#### 1.2 安装准备

- 需要有安盟软件令牌种子文件;
- 向安盟销售中心电话索取种子文件密钥;
- 电话: 010-84476414
- 邮箱: cdpo@anmeng.com.cn

在认证服务器端,导入软件令牌种子文件,导入过程提示输入种子密钥,电话索取填入, 导入完成后,就可以给用户分配软件令牌。

## 1.3 安装基本步骤

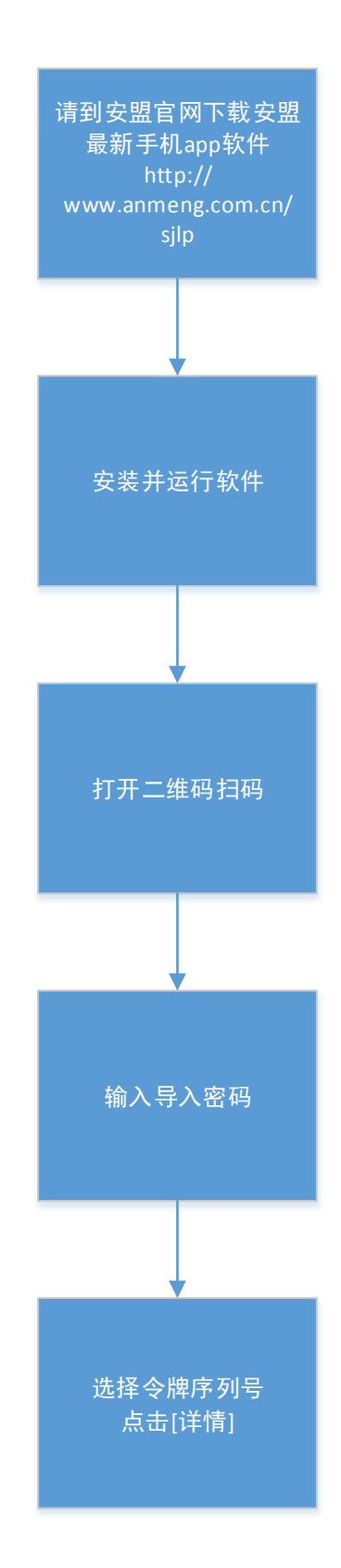

#### 1.3.1 发布种子文件

安盟手机令牌也需要令牌种子,该种子是从认证服务器端生成。经过安盟专用算法封装 成二维码结构。认证服务器发布后就可以通过手机扫描。

#### 1.3.2 手机扫描二维码

用户使用只需要用手机扫一扫,即可完成快速安装。

#### 1.3.3 导入保护密码

安盟认证系统每次生成二维码的时候,会自动生成一个倒入密码,是为了保护倒入手机 令牌种子文件。导入密码成功后,会显示倒入的令牌。

# 2 获取手机令牌

#### 2.1 手机浏览器扫码下载安装包

http://www.anmeng.com.cn/lpys4

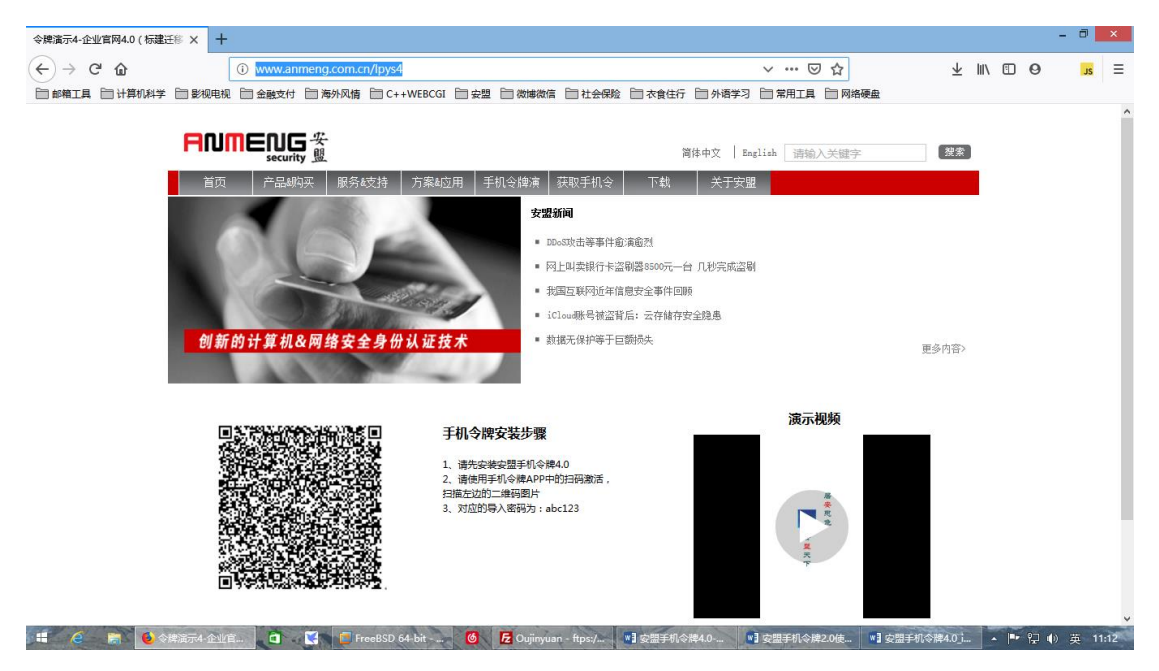

## 2.2 安盟软件下载中心

## 2.2.1 安卓手机版本

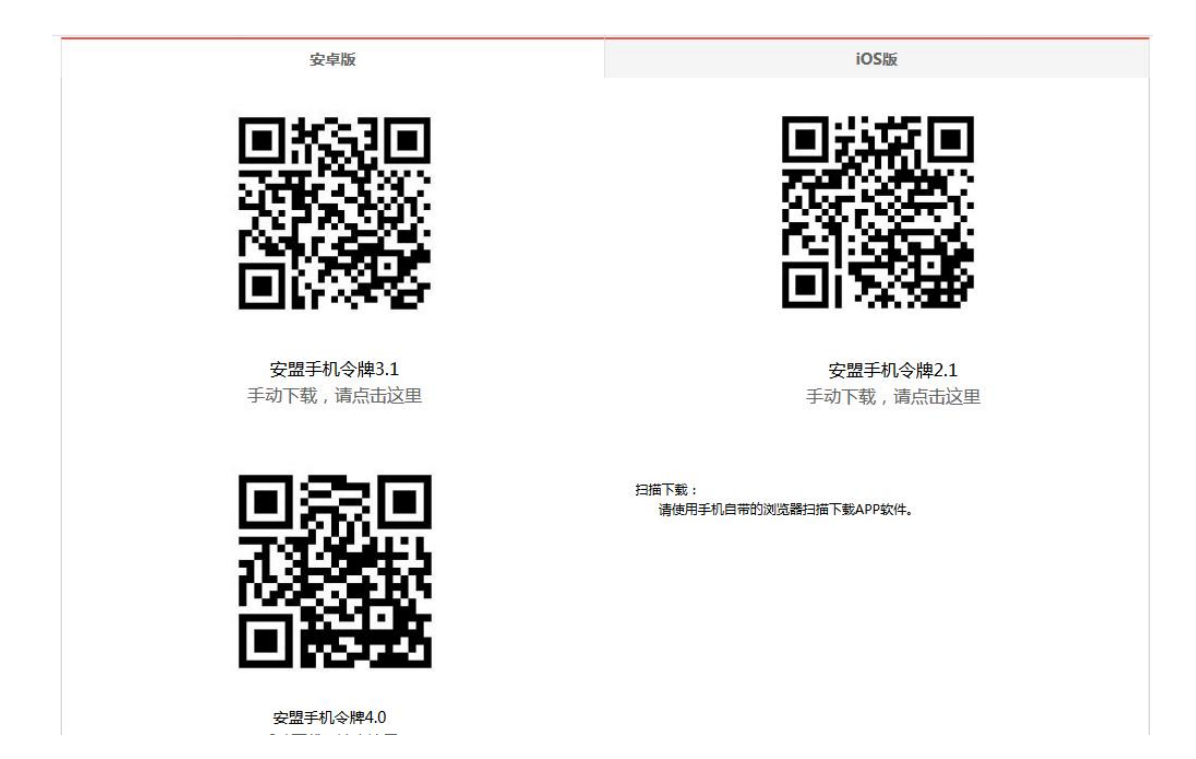

2.2.2 苹果手机版本

#### 安卓版

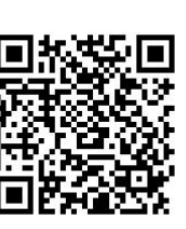

安盟手机令牌3.0

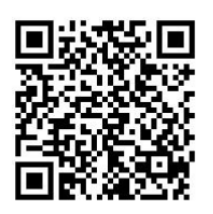

安盟手机令牌高级版

iOS版

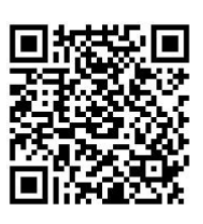

安盟手机令牌4.0

手动安装,请在App Store中,查找"安盟手机令牌",在查询结果中,选择"安盟手机令牌高级版"、"安盟手机令牌高级版"、"安盟手机令牌3.0"或"安盟手机令牌4.0".

3 安装手机令牌

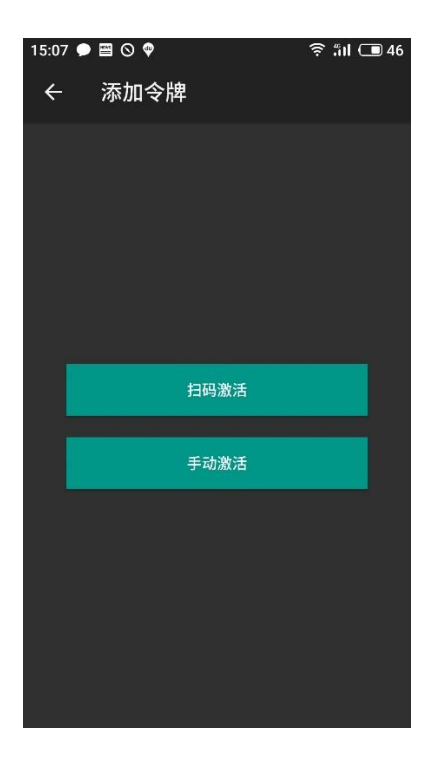

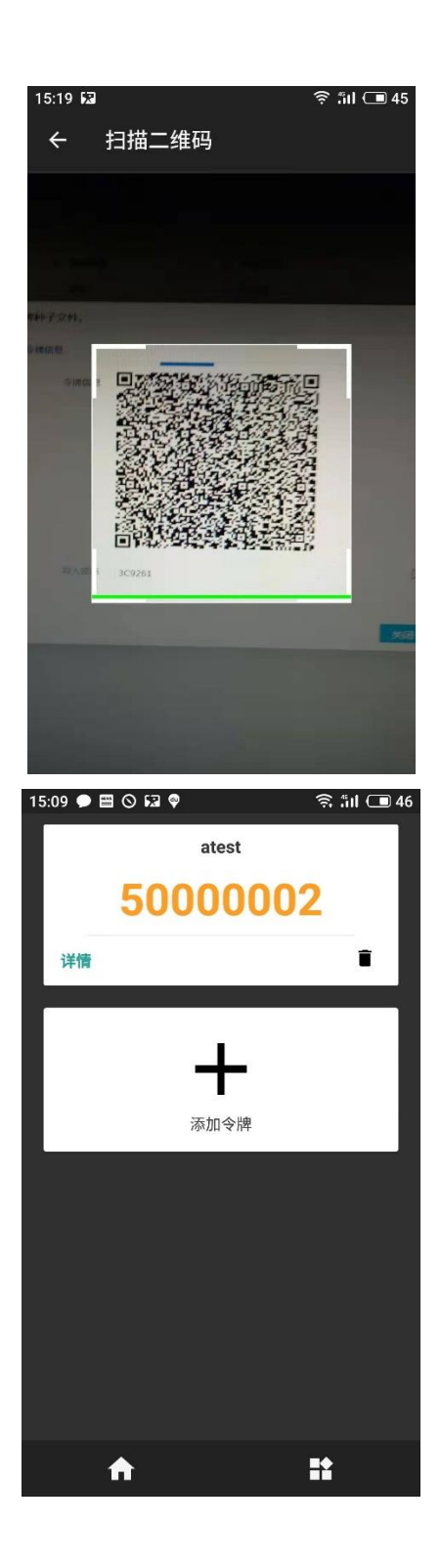

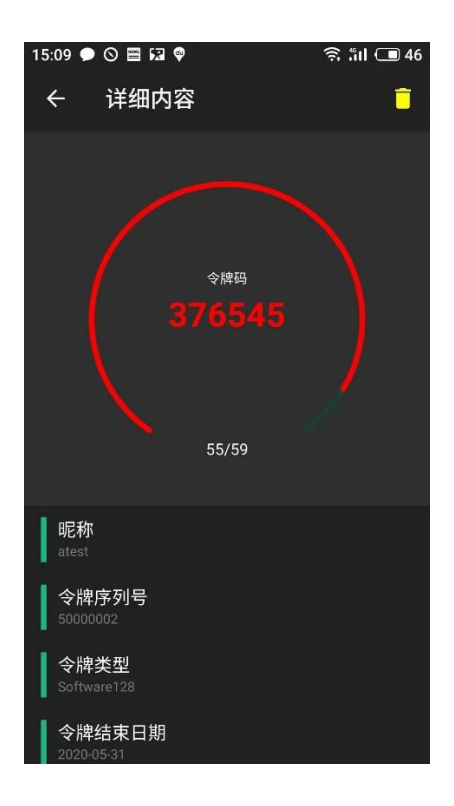

# 4 安盟认证服务器 v9.0.2 版本发布手机令牌

发布手机令牌软件,是由安盟认证服务器进行再次封装完成,由于派发过程中可能是通 过邮件,微信,QQ等方式,因此需要再次封装,封装完成后就可以给具体终端用户导入使 用。

#### 4.1 分配手机 4.0 令牌

以安全管理员身份登录系统,创建用户需要绑定 128 位软件令牌,再次进行发布,才可以导入手机令牌 APP。

#### 4.1.1 步骤 1, 勾选目标用户[编辑用户]

| FINTENG 安<br>security 盟 | ≡   | 资源                | 系统     | RAD | IUS属性   |                |      |    |      |      | 您好<br>公共 | ,anmeng<br>资源区       | $\sim$      |
|-------------------------|-----|-------------------|--------|-----|---------|----------------|------|----|------|------|----------|----------------------|-------------|
| 资源管理                    | 组列表 |                   | *      | 用户  | 列表      |                |      |    |      |      |          |                      |             |
| . 用户管理                  | □西  | 南研发中心<br>北实验室     |        | 组   | 管理▼     | 用户管理 ▼         | 搜索   | 7  |      | ◙    | C        | •                    | <u>.</u> -  |
| ▶ 令牌管理                  | 蒸約  | AMACEFTe<br>充内建账号 | stCase |     | 用户名     | 新增用户           | 类型◆  | 状态 | 令牌个数 | ♦ □< | 秋态       | 创建日期                 | ♦ 登         |
| 🕿 代理主机管理                | ter | acioudz.cr        | 1      | V   | Abel    | 编辑用户           | 长期账  | 1  | 0    | Bi   | 置        | 2020-03-             | -20 19      |
| 🖁 管理员列表                 |     |                   |        |     |         | 删除用户           | 룩    |    |      |      |          | 15:31:07             | 08          |
| 👆 异常管理账号                |     |                   |        |     | charles | 启用用户           | 长期账号 | 1  | 3    | Et   | 置        | 2020-03-<br>12:45:49 | 19 20<br>16 |
|                         |     |                   |        |     | user005 | 禁用用户           | 长期账号 | 1  | 1    | 未    | 置        | 2020-03-<br>11:08:44 | 16 20<br>11 |
|                         |     |                   |        | •   |         | 更改组            |      |    |      |      |          |                      | •           |
|                         |     |                   |        | 显示  | 第1到第:   | 3 条记录,总共 3 条记录 |      |    |      |      |          |                      |             |

# 4.1.2 步骤 2,选择[令牌信息]选项卡

| <b>RNMENG</b> 安<br>security 盟 | <b>■</b> 资源 | 系统     | RADIUS属性        |       |                                                                                         | <ul> <li></li></ul> |
|-------------------------------|-------------|--------|-----------------|-------|-----------------------------------------------------------------------------------------|---------------------|
| 资源管理                          | 甘木溶料        |        | 而 扩展信自          | 今時信自  | <b>()</b><br>()<br>()<br>()<br>()<br>()<br>()<br>()<br>()<br>()<br>()<br>()<br>()<br>() |                     |
| 👤 用户管理                        | 22-42 JU 7- |        | PX 1/ 18 (19/2) | マルキロ心 | 10主10月志                                                                                 |                     |
| 👂 令牌管理                        |             | 所属组别   | 西北实验室           |       |                                                                                         |                     |
| 🖉 代理主机管理                      |             | 状态     | 可用              |       |                                                                                         |                     |
| 🖁 管理员列表                       |             | 田白夕    | Abal            |       |                                                                                         |                     |
| 🚣 异常管理账号                      |             |        | Abei            |       |                                                                                         |                     |
|                               |             | 昵称     | 亚伦              |       |                                                                                         |                     |
|                               |             | 手机号码   | 135*****11      |       |                                                                                         |                     |
|                               |             | 密码     | •••••           | •     |                                                                                         |                     |
|                               |             | 邮箱地址   |                 |       |                                                                                         |                     |
|                               |             | 身份证号码  |                 |       |                                                                                         |                     |
|                               | 在所有代        | 理主机上激活 | 否是*             |       |                                                                                         |                     |
|                               |             | 登录失败次数 | 0               |       |                                                                                         |                     |
|                               |             |        |                 |       |                                                                                         |                     |
|                               | 提交保存        | 返回用户列表 | ŧ               |       |                                                                                         |                     |
|                               |             |        |                 |       |                                                                                         |                     |

| <b>FNMENG</b> 安<br>security 盟 | ■ 资源 系统 RADIUS属       | 性             |              | ② 総好,anmeng<br>公共资源区 |
|-------------------------------|-----------------------|---------------|--------------|----------------------|
| 资源管理                          | 基本资料 账号洗项 扩展          | 自 今腰信自 代理     | <b>二</b> 机信息 |                      |
| 💄 用户管理                        |                       |               |              |                      |
| ▶ 令牌管理                        | <b>分配令牌</b> 回收令牌 同步令牌 | 車 重置PIN码 更换令牌 | 发布令牌         | € Ⅲ                  |
| 📓 代理主机管理                      |                       |               |              |                      |
| 🖁 管理员列表                       |                       |               | · 搜索         |                      |
| 👆 异常管理账号                      | - 令牌序列号               | ▲ 令牌类型 ◆      | 令牌状态         | 结束日期                 |
|                               | 00000050565302        | 128位软件        | 可用           | 2020-03-31           |
|                               | 显示第1到第1条记录,总共1条记录     |               |              |                      |
|                               | 提交保存 返回用户列表           |               |              |                      |

# 4.1.3步骤 3,分配令牌

| RNMENG 安<br>security 盟 | 蕢资源      | 系统      | RADIUS属性       |        |           | (          | 総好, anmeng     公共资源区 | ~ |
|------------------------|----------|---------|----------------|--------|-----------|------------|----------------------|---|
| 资源管理 ~                 | 甘木资料     | 账号说     | 5. 计屏信自        | △胂信自   | 代理士机信自    |            |                      |   |
| 👤 用户管理                 | <u> </u> | XX-SZ   |                | マルドロ心  | 10年王10月25 |            |                      |   |
| 🎗 令牌管理                 | 分配令牌     | 回收令     | 牌同步令牌          | 重置PIN码 | 更换令牌发布令   | 片卑         | 2                    |   |
| 🖀 代理主机管理               |          |         |                |        |           |            |                      |   |
| 🌡 管理员列表                |          |         |                |        |           | 授衆         |                      |   |
| 🚣 异常管理账号               | □ 令牌序列号  | 1       | ▲ 令牌           | 类型     | ◆ 令牌状态    | ◆ 结束日      | M \$                 |   |
|                        |          |         |                | 没有     | 找到匹配的记录   |            |                      |   |
|                        |          |         |                |        |           |            |                      |   |
|                        | 提交保存 返   | 回用户列录   | ŧ.             |        |           |            |                      |   |
|                        |          | 请选      | 择令牌。           |        |           |            | ×                    |   |
|                        |          |         |                |        | 搜索        | C          |                      |   |
|                        |          |         |                |        | 13634     |            | -                    |   |
|                        |          |         | 令牌序列号          | •      | 类型 ♦      | 结束日期       | ÷                    |   |
|                        |          |         | 0000050565302  |        | 128位软件    | 2020-03-31 | _                    |   |
|                        |          | 0       | 00000050565303 |        | 128位软件    | 2020-03-31 | =                    |   |
|                        |          | $\odot$ | 0000050565304  |        | 128位软件    | 2020-03-31 |                      |   |
|                        |          | $\odot$ | 0000050565305  |        | 128位软件    | 2020-03-31 |                      |   |
|                        |          | 0       | 0000050565306  |        | 128位软件    | 2020-03-31 |                      |   |
|                        |          | $\odot$ | 0000050565307  |        | 128位软件    | 2020-03-31 |                      |   |
|                        |          | $\odot$ | 00000050565308 |        | 128位软件    | 2020-03-31 |                      |   |
|                        |          |         | 00000050565309 |        | 128位软件    | 2020-03-31 |                      |   |
|                        |          |         |                |        |           |            | -                    |   |
|                        |          |         |                |        |           | 确定取        | 消                    |   |
|                        |          |         |                |        |           |            |                      |   |

4.1.4步骤 4,选择令牌保存

| 🔒 后台管理中心                                   | × +                               |                 |        |
|--------------------------------------------|-----------------------------------|-----------------|--------|
| ← → ♂ ŵ                                    | i 🔒 https://127.0.0.1:1443/index. | aspx            |        |
| <b>FINTENG</b> 安<br>security 盟             | ■ 资源 系统 RADIUS属性                  |                 |        |
| 资源管理 ~ ~ ~ ~ ~ ~ ~ ~ ~ ~ ~ ~ ~ ~ ~ ~ ~ ~ ~ | 基本资料 扩展信息 令牌信息                    | 代理主机信息          |        |
| 💄 用户管理                                     |                                   |                 |        |
| ▶ 令牌管理                                     | <b>分配令牌</b> 回收令牌 同步令牌 清           | 錄PIN码 更换令牌 发布令牌 |        |
| 🖉 代理主机管理                                   |                                   | A               |        |
| 🖁 管理员列表                                    | □ 令牌序列号                           | ▲ 令牌类型          | ◆ 令牌状态 |
| 🛓 异常管理账号                                   | 0000005000002                     | 128位软件          | 可用     |
|                                            | 显示第1到第1条记录,总共1条记录                 |                 |        |
|                                            |                                   |                 |        |
|                                            |                                   |                 |        |
|                                            | 提交保存 返回用户列表                       |                 |        |
|                                            |                                   |                 |        |
|                                            |                                   |                 |        |
|                                            |                                   |                 |        |
|                                            |                                   |                 |        |
|                                            |                                   |                 |        |

令牌分配完成

# 4.1.5 步骤 5,发布令牌

| 请设置发布策略。 |               | ×        |
|----------|---------------|----------|
| 发布软件令牌   |               |          |
| 发布类型     | 电脑端 手机端       |          |
| 导入密码     |               | *不填将随机生成 |
| 有效期      | 1 天,0表示永不过期   | =        |
| 运行模式     | 单令牌 多令牌       |          |
| 安全选项     | 启用人脸识别 启用指纹验证 |          |
| 绑定App    |               | *АррКеу  |
|          |               |          |
|          |               | -        |
|          |               | 确定取消     |

注意: 单令牌是普通用户使用, 如果操作人员是管理员, 可能会有多个账户, 就选择多令牌 模式。

选择[手机 App4.0],点击确定

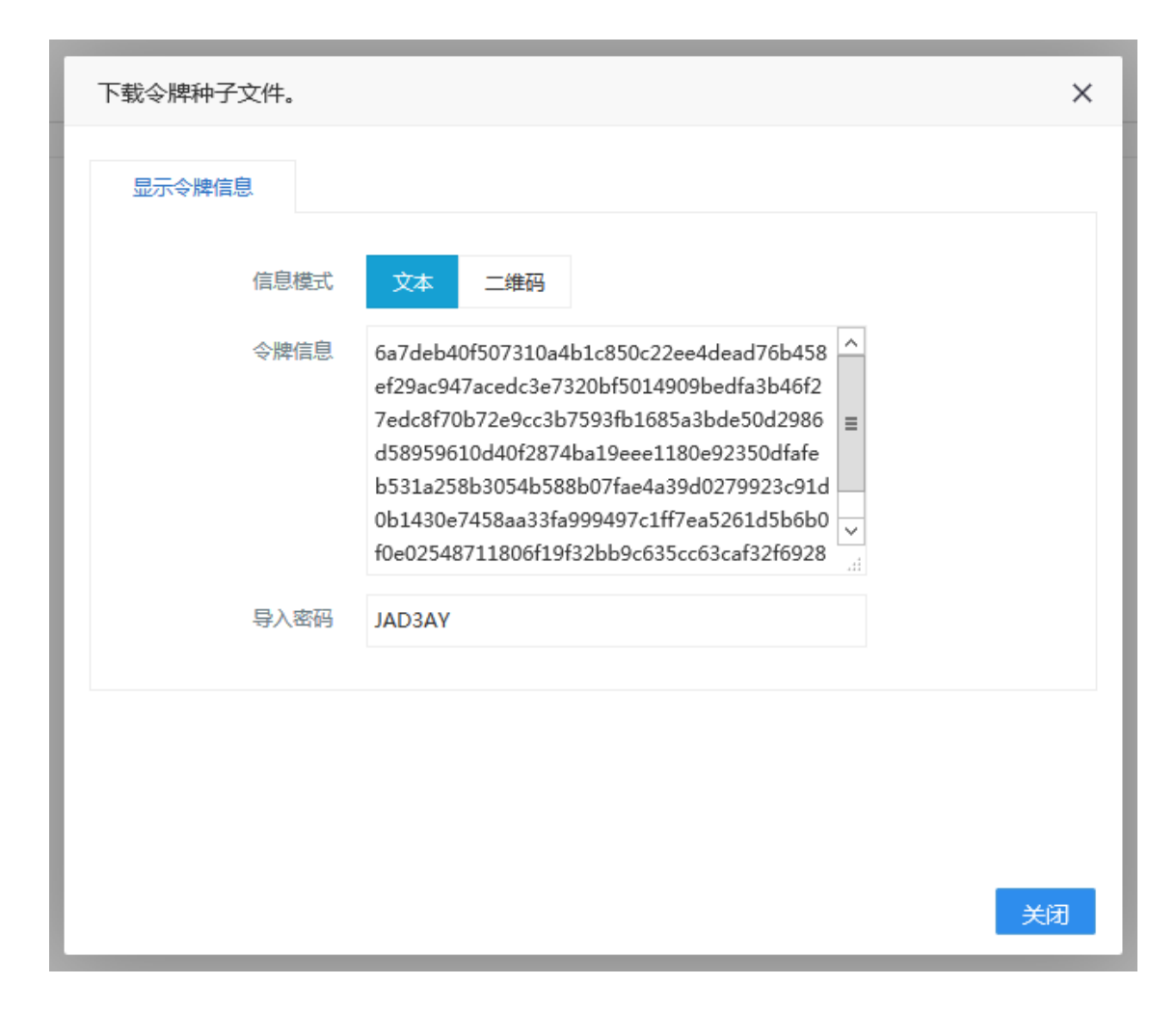

二维码

| 下载令牌种子文件。 |        | ×  |
|-----------|--------|----|
| 显示令牌信息    |        |    |
| 信息模式      | 文本 二维码 |    |
| 令牌信息      |        |    |
| 导入密码      | JAD3AY |    |
|           |        |    |
|           |        | 关闭 |

手机扫描二维码,可以获得手机令牌。

# 4.1.6步骤 6,手机扫码导入

注意,手机 APP 请到官网下载 http://www.anmeng.com.cn/sjlp

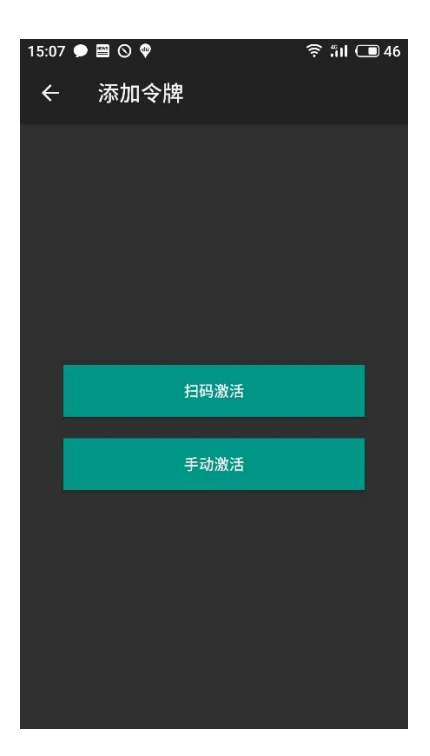

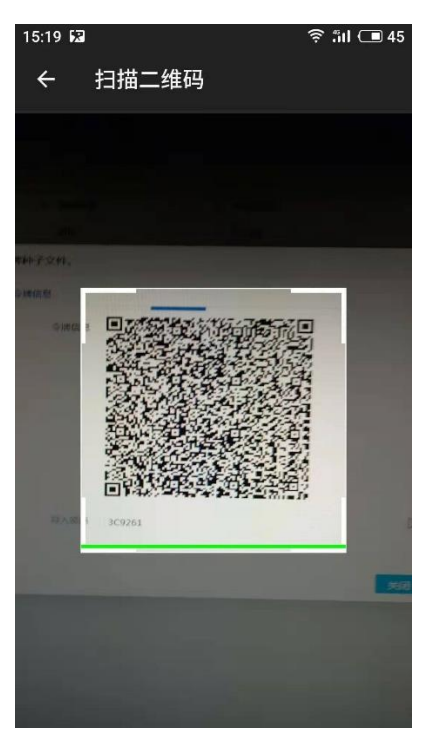

| 15:09 🗭 🖽 🛇 🖼 🌳              | 🛜 ीं।। 💶 46                  |
|------------------------------|------------------------------|
| atest                        |                              |
| 500000                       | 02                           |
| 详情                           |                              |
| <b>十</b><br>添加令牌             |                              |
|                              |                              |
| <b>↑</b>                     | =                            |
|                              |                              |
| 15:09 ● ○ ■ 🖬 🖗<br>← 详细内容    | 奈 fill 回 46<br><mark></mark> |
| ◆陳码<br><b>37654</b><br>55/59 | 5                            |
| <b>昵称</b><br>atest           |                              |
| 令牌序列号<br>50000002            |                              |
| 令牌类型<br>Software128          |                              |
| ◆牌结束日期<br>2020-05-31         |                              |

手机令牌安装完成。

# 5 安盟认证服务器 V8.0 版本发布手机令牌

安盟多因素身份认证系统 v8.0 版本发布令牌方法。

## 5.1 分配手机 4.0 令牌

创建用户需要绑定 128 位软件令牌,再次发布软件令牌,才可以导入手机令牌 APP。

# 5.1.1步骤 1,编辑用户

以管理员的身份打开管理器

| 用户                       | in Ing I d              | Academic .    | -                 |
|--------------------------|-------------------------|---------------|-------------------|
|                          |                         |               |                   |
| 東 ち anmeng<br>肥 轮 oppong |                         |               |                   |
| 40 次 田白                  |                         | 706           |                   |
|                          |                         |               | <u>…</u><br>通田白 — |
| 山 マ  ****<br>响 広         |                         |               | шт <u>т</u>       |
| 税 문                      |                         |               |                   |
| 邮箱地址                     |                         |               |                   |
| 身份证号                     |                         |               |                   |
| 最大在线用户数                  | 10                      | 当前在线用户数       | 0                 |
| 账号开户日期                   | ,<br>2019-09-11         | □ 需用户更换口会     | ○ □ 用户禁用          |
| 账号开始日期                   | 2019-09-11 .            | 口令截止日期        | 2019-12-10 .      |
| ,<br>最近登录时间              |                         | ,             |                   |
|                          |                         |               |                   |
| 令牌序列号                    | 令牌类型                    | 状态            | 令牌结束时间            |
| 000000500002             | 3   1281豆软件             | <u>可用</u>     | 2020-05-31        |
|                          |                         |               |                   |
|                          |                         |               |                   |
|                          | □ 在所有代                  | 理主机上激活        |                   |
| 代理主机名                    | 代理主机IP                  | 主机账号          | 响应                |
|                          |                         |               |                   |
|                          |                         |               |                   |
| 分配会晚                     | │ 激活代理主和                | 设罟访问时间        | 删除用户              |
|                          | <b>激活代理主机</b><br>编辑代理主和 | 设置访问时间编辑组     | 删除用户 保存           |
| 分配令牌<br>编辑令牌             | <b>激活代理主机</b><br>编辑代理主机 | 设置访问时间<br>编辑组 | 删除用户<br>保存<br>退出  |

# 5.1.2步骤 2,选择令牌

选中软件令牌,点击[编辑令牌]

| 编辑令牌                                  |        |          |                         |  |  |
|---------------------------------------|--------|----------|-------------------------|--|--|
|                                       |        |          |                         |  |  |
| \$ J                                  | 牌 000  | 00050000 | 023                     |  |  |
| 用                                     | 🖻 ann  | eng      |                         |  |  |
| 令牌启用时                                 | 间 2019 | 9-03-03  |                         |  |  |
| 令牌关闭时                                 | 间 2020 | 0-05-31  |                         |  |  |
| 最近登录/禁用时                              | 间标登    | 禄        |                         |  |  |
| 令牌类型 128位4                            | 次件     | 令牌码位     | 2数 6                    |  |  |
| 周期/剩余次数 1                             | 分钟     | 令牌发布     | 5次数 0                   |  |  |
| 登录失败次数 0                              |        | PIN码 *   | ***                     |  |  |
| ─令牌模式────                             |        | □□状态设    | 2番                      |  |  |
| ☑ 启用一次一密                              | F      | ◎ 启用     |                         |  |  |
| ☑ 使用PIN                               |        | し労の      | <sup>美田</sup><br>新PIN模式 |  |  |
| □ □ □ □ □ □ □ □ □ □ □ □ □ □ □ □ □ □ □ | 码      | ОТ       | 「一令牌码                   |  |  |
|                                       |        | ○₹       |                         |  |  |
| 收回令牌                                  | 同步     | 令牌       | 重置发布次数                  |  |  |
| 编辑用户                                  | 编辑     | PIN码     | 发布软件令牌                  |  |  |
| 编辑丢失状态                                | l f    | 保存       | 退出                      |  |  |
|                                       |        |          |                         |  |  |

# 5.1.3 步骤 4,发布令牌

点击<发布软件令牌>

| 请设置发布类型 | ×                   |
|---------|---------------------|
| ─电脑端─── | C +5/L A 16         |
| │       |                     |
|         | ○ 手机令牌3.0 ○ 手机令牌4.0 |
| 导入密码:   | 不填将随机生成             |
| 密码有效期:  | 1 天 0:表示无期限         |
| 安全选项:   | □ 启用人脸识别 □ 启用指纹验证   |
| 运行模式:   | ● 単令牌 ○ 多令牌         |
| 绑定App:  |                     |
|         | 确定    取消            |

选择[手机令牌 4.0],选择[运行模式]为单令牌

点击<确定>

| 器 另存为                      |            | x     |
|----------------------------|------------|-------|
| 保存在 (L): 📃 桌面 💌            | <b>←</b> 💼 | ₫ 🗐 🗸 |
| 库 系统文件夹                    |            | -     |
| <b>charles</b><br>系统文件夹    |            | -     |
| 文件名(M): 00000050000023.txt |            | 保存(S) |
| 保存类型(I):  TXT文件 (*. txt)   | -          | 取消    |

保存文件到指定文件夹

| 提示                                                  |  |  |
|-----------------------------------------------------|--|--|
|                                                     |  |  |
| 手机令牌发布完成,保存导入密码的文件是:                                |  |  |
| C:\Users\charles\Desktop\0000050000023_Password.txt |  |  |
|                                                     |  |  |
| 确定                                                  |  |  |
|                                                     |  |  |

导入密码也生在指定文件夹中

使用工具进行发布

| 00000050000023.txt - 记事本                                   |                          |
|------------------------------------------------------------|--------------------------|
| 文件(E) 编辑(E) 格式(Q) 查看(V) 帮助(H)                              |                          |
| 9bc460a7873982ed481a5611d14fc590a2b67ce95888339c83c3fa67d6 | 9d3bd4aa8ef790d0ccde4a 🔺 |
|                                                            |                          |
|                                                            |                          |
|                                                            |                          |
|                                                            |                          |
|                                                            |                          |
|                                                            |                          |
|                                                            |                          |
|                                                            |                          |
|                                                            |                          |
|                                                            |                          |
|                                                            |                          |
|                                                            |                          |
|                                                            |                          |
|                                                            |                          |
|                                                            |                          |
|                                                            |                          |
|                                                            | Ŧ                        |
|                                                            |                          |

复制粘贴到工具

# 5.1.4 步骤 5,导入二维码生成工具

| 🖳 二维码生成工具                                                                                                    |                        |
|----------------------------------------------------------------------------------------------------|------------------------|
| 655a03335a24d89a9066221126c81fa62e01b05dcc2c6f6a298<br>2b48a926173b008530b771a9b8ab54c138b35e5506a32199746<br>471e218bded2d3b5ef646ad0f6e0355b01a1dcdb53a01671e7<br>eb5223e7c9f35f6f4c15dc3c83af906f0db14d02949704d0219<br>6b9bc460a7873982ed481a5611d14fc590a2b67ce95888339c8<br>c3fa67d69d3bd4aa8ef790d0ccde4a | ef<br>6<br>4<br>9<br>3 |
| Size: 290                                                                                                    | 查看大图                   |
|                                                                                                    | 生成二维码 保存二维码            |

点击<生成二维码>

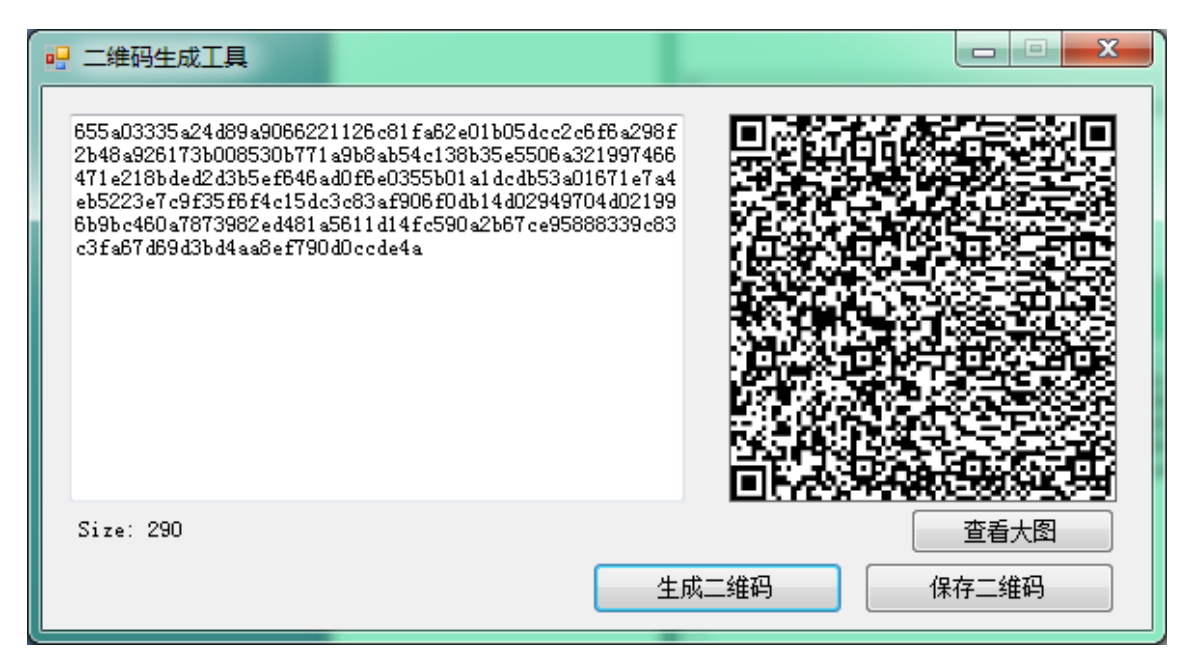

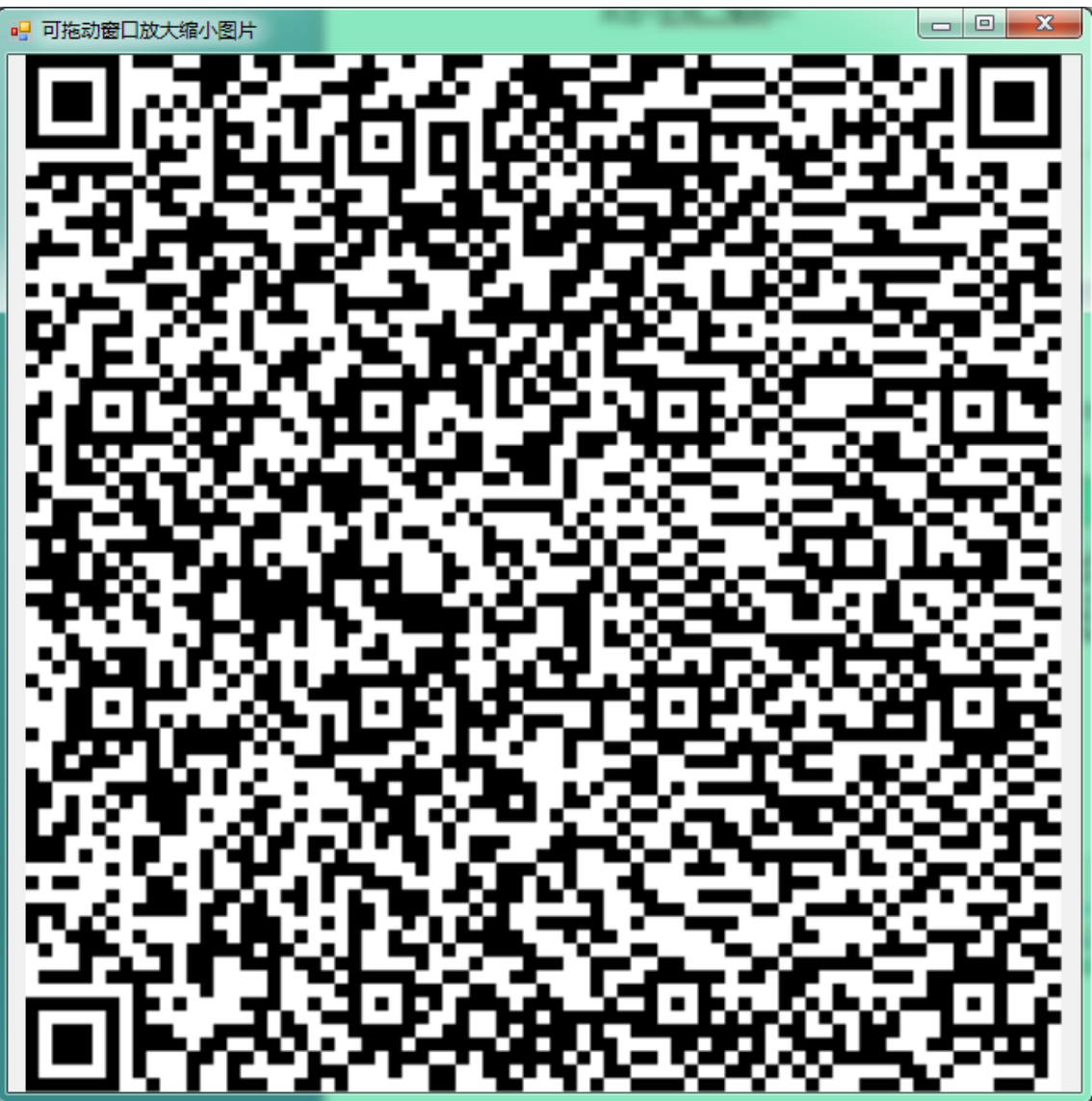

导入密码

| 00000050000023_Password.txt - 记事本 |     |
|-----------------------------------|-----|
| 文件(E) 编辑(E) 格式(Q) 查看(V) 帮助(H)     |     |
| 种子文件导入密码为:fBJQSr                  | A . |
|                                   |     |
|                                   |     |
|                                   |     |
|                                   |     |
|                                   |     |
|                                   |     |
|                                   |     |
|                                   |     |
|                                   |     |
|                                   |     |
|                                   |     |
|                                   |     |
|                                   |     |
|                                   |     |
|                                   |     |
|                                   |     |
|                                   |     |
|                                   |     |
|                                   |     |
|                                   |     |

完成手机令牌 4.0 导入

## 5.1.5 步骤 6, 手机扫码导入

注意,手机 APP 请到官网下载 http://www.anmeng.com.cn/sjlp

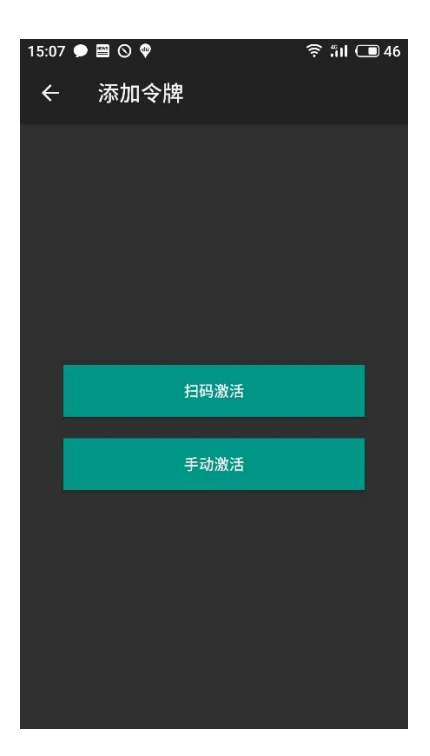

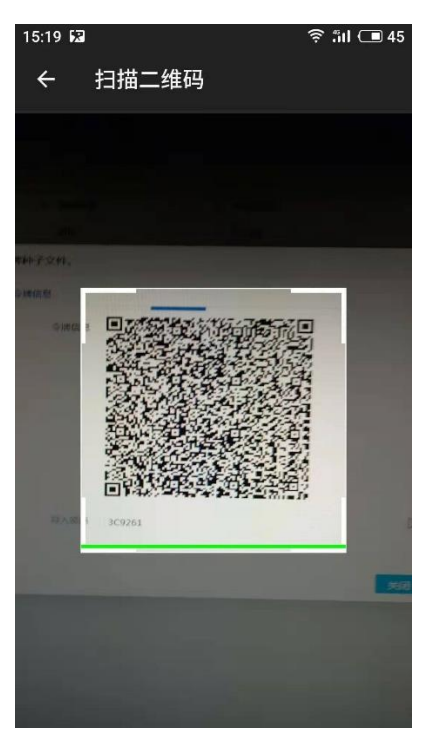

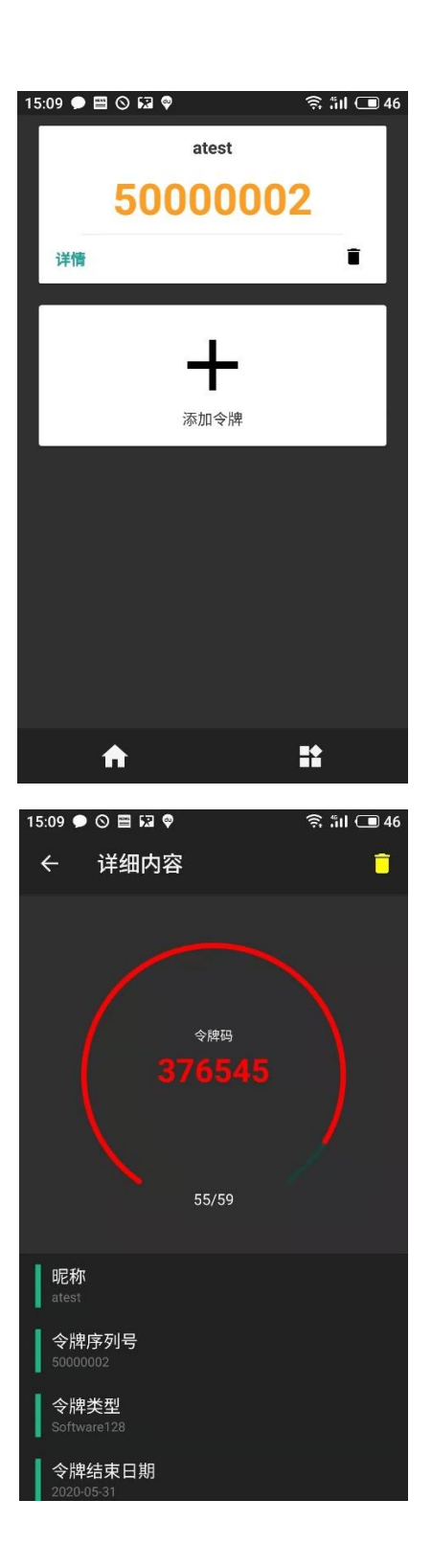

手机令牌安装完成。